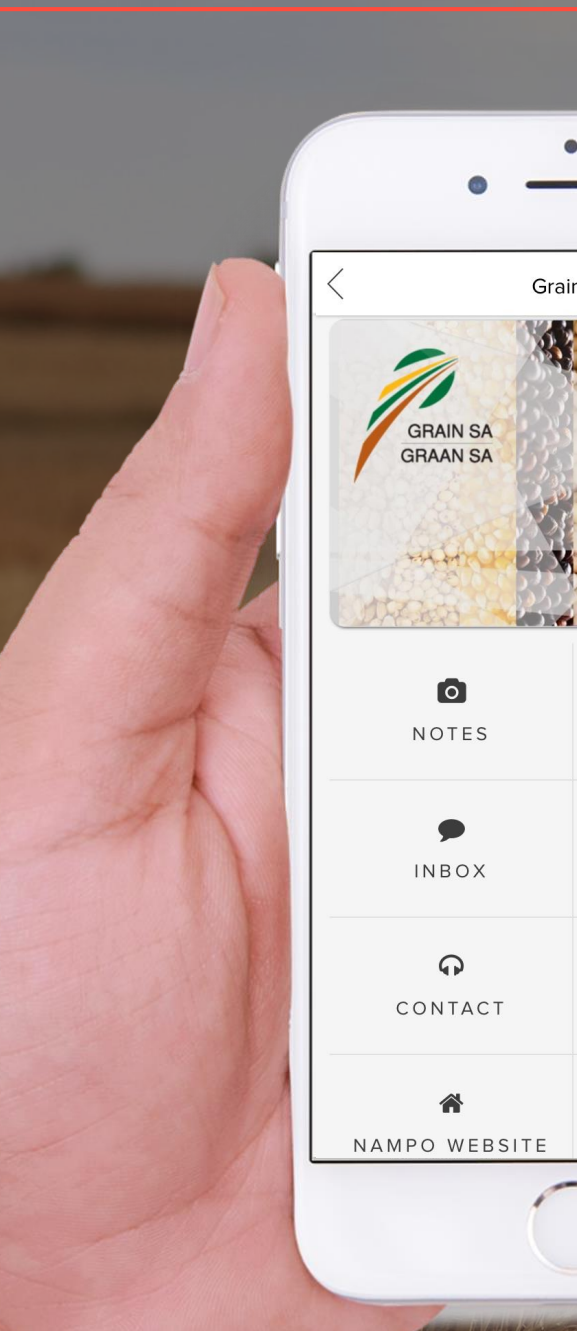

Grain SA

---

CARD INFO

Q.

BENEFITS

0 GRAIN SA WEBSITE

GRAIN SA MARKET

## **GRAIN SA** DIGITAL MEMBERSHIP CARD

Available on the app

GET IT ON Google play

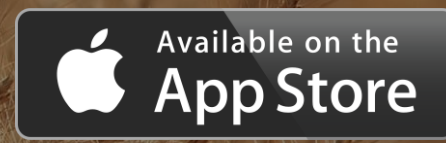

#### HOW TO DOWNLOAD THE JOYN APP

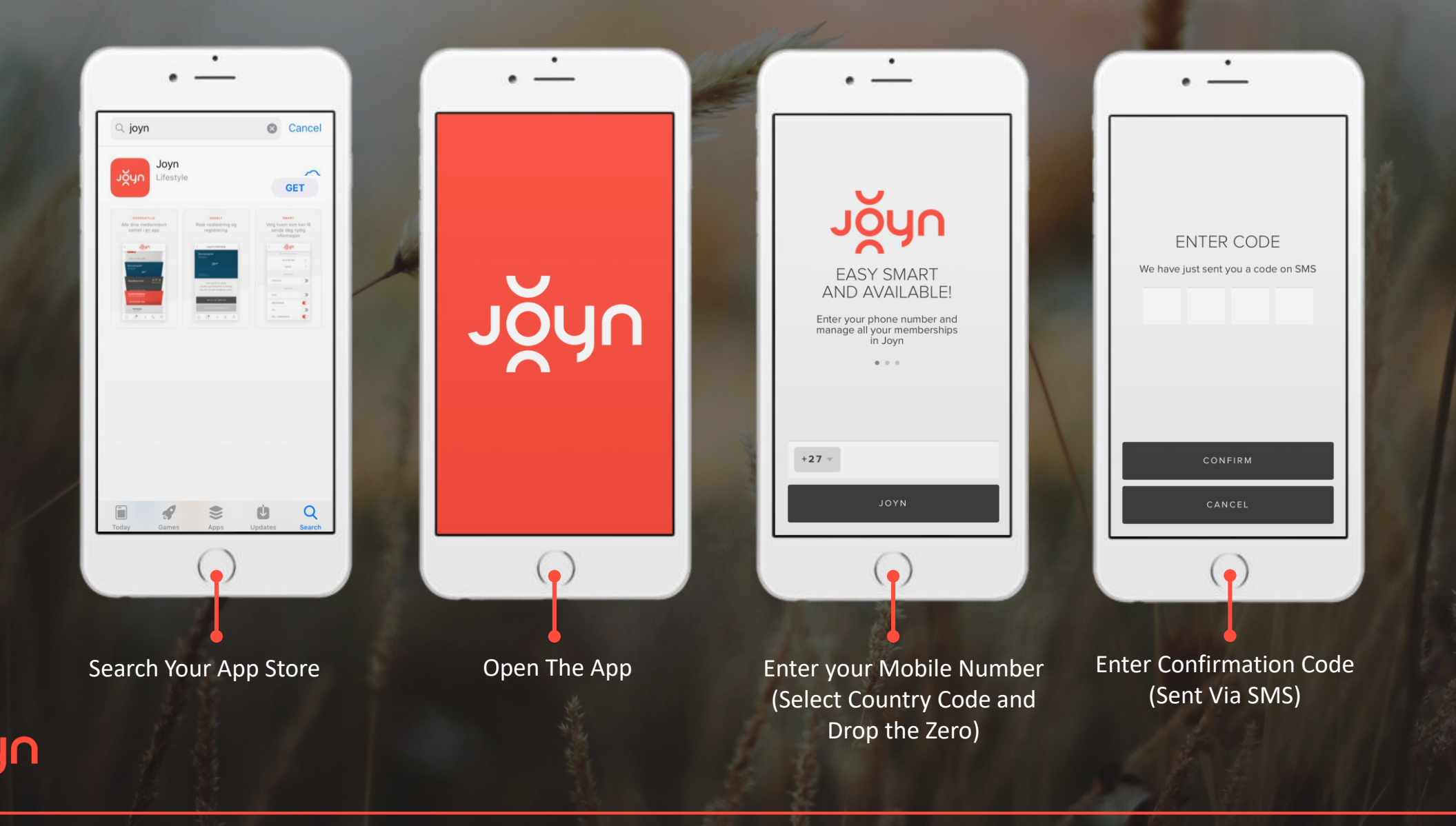

#### HOW TO DOWNLOAD THE JOYN APP

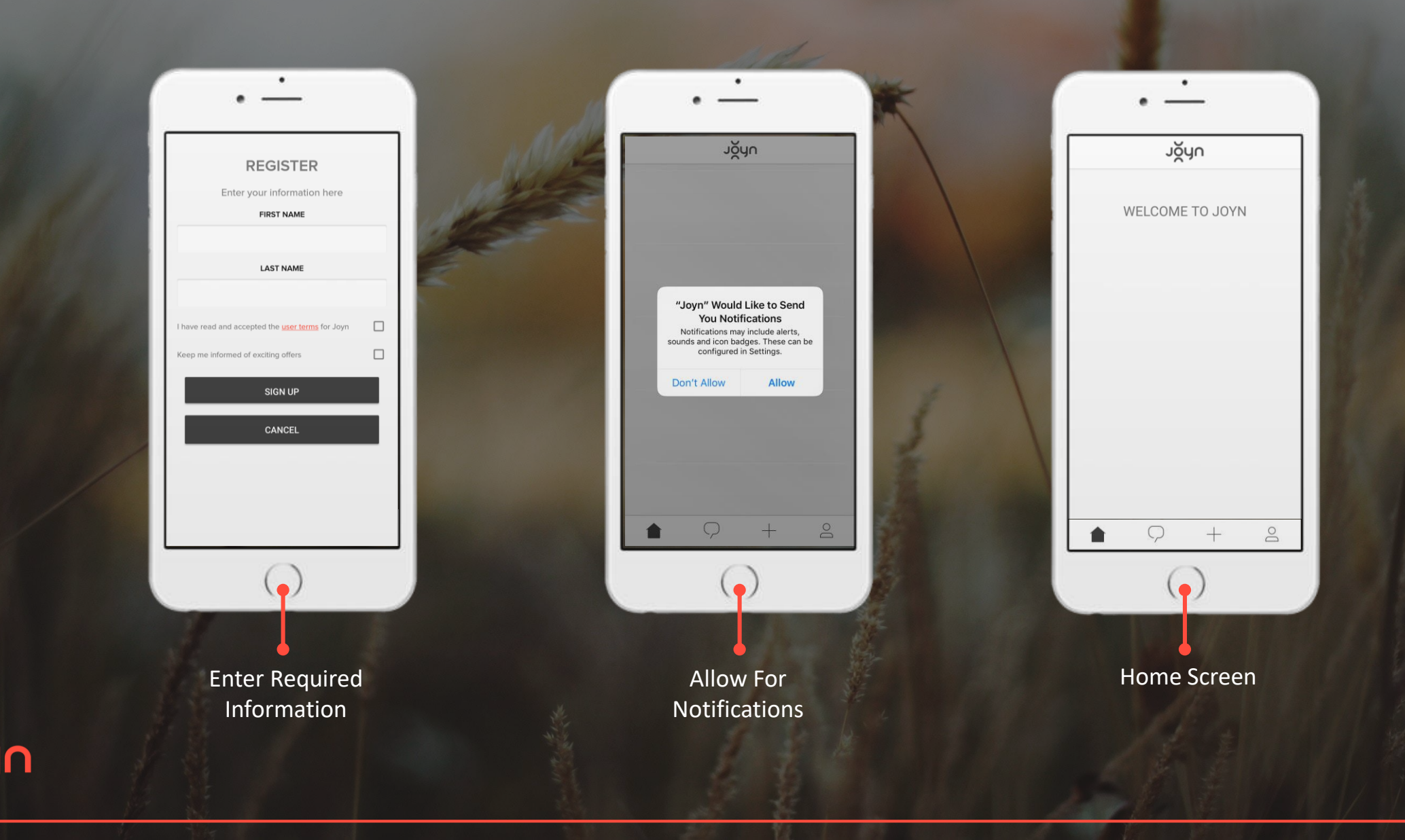

#### HOW TO ADD THE GRAIN SA MEMBERSHIP CARD

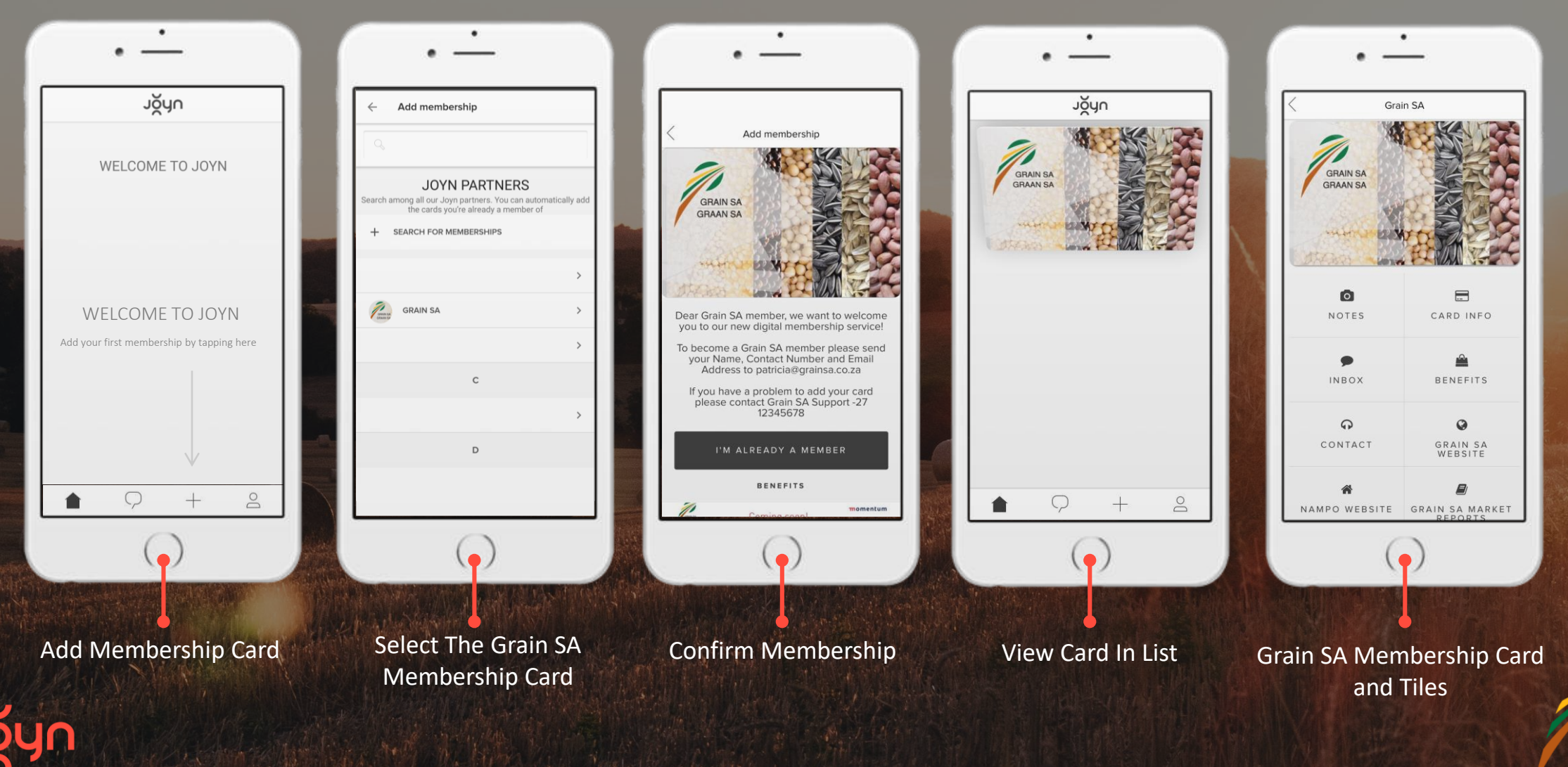

#### **FUNCTIONALITY OF TILES**

# Enjoy a Variety of Value Added Features!

| Grai                 | n SA                    |
|----------------------|-------------------------|
| GRAIN SA<br>GRAAN SA |                         |
| <b>O</b><br>NOTES    | CARD INFO               |
| INBOX                | BENEFITS                |
| <b>Q</b><br>Contact  | GRAIN SA<br>WEBSITE     |
| ★ NAMPO WEBSITE      | <b>G</b> RAIN SA MARKET |

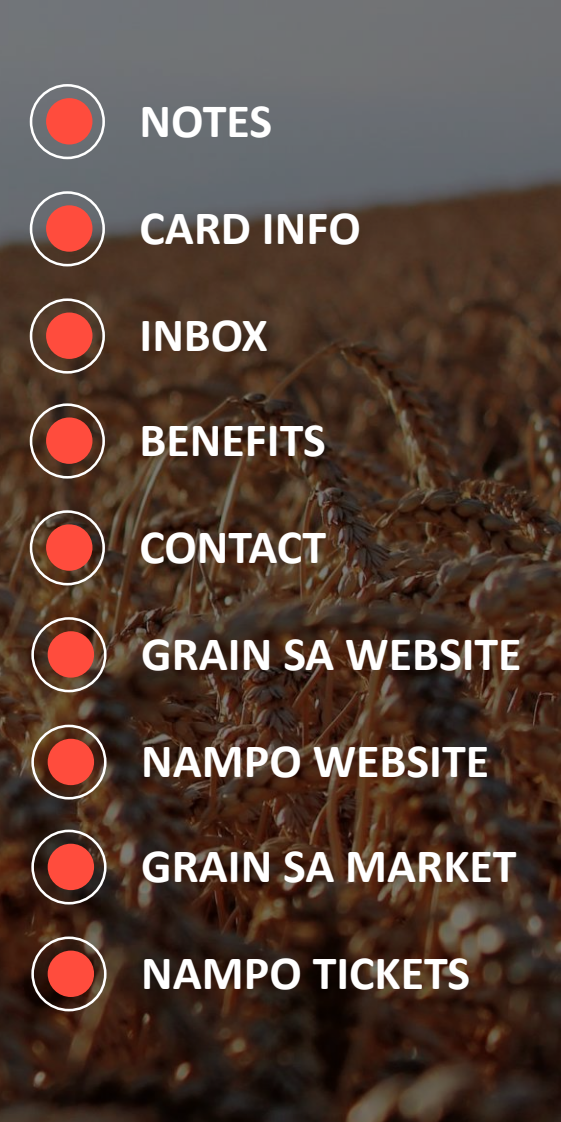

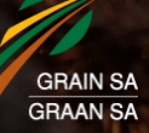

#### FUNCTION: NOTES

| < Gra               | Grain SA                   |  |
|---------------------|----------------------------|--|
| <b>D</b><br>NOTES   | CARD INFO                  |  |
| ►<br>INBOX          | BENEFITS                   |  |
| <b>Q</b><br>CONTACT | GRAIN SA<br>WEBSITE        |  |
| AMPO WEBSITE        | GRAIN SA MARKET<br>REPORTS |  |
| NAMPO TICKETS       |                            |  |

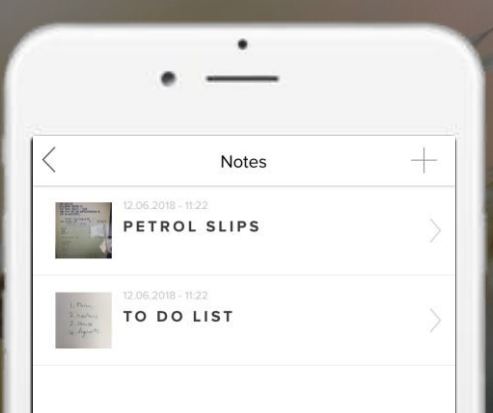

Create + save your own list of notes

Take Pictures and save with attached notes

Add and delete notes

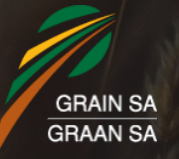

### FUNCTION: CARD INFORMATION / SETTINGS

| <       | Grai                | n SA                       |          |
|---------|---------------------|----------------------------|----------|
|         | NOTES               | CARD INFO                  | ← Grai   |
|         | ►<br>INBOX          | BENEFITS                   |          |
|         | <b>Ç</b><br>Contact | GRAIN SA<br>WEBSITE        |          |
|         | ANAMPO WEBSITE      | GRAIN SA MARKET<br>REPORTS | ALLOW NO |
| 「日本である」 | NAMPO TICKETS       |                            |          |

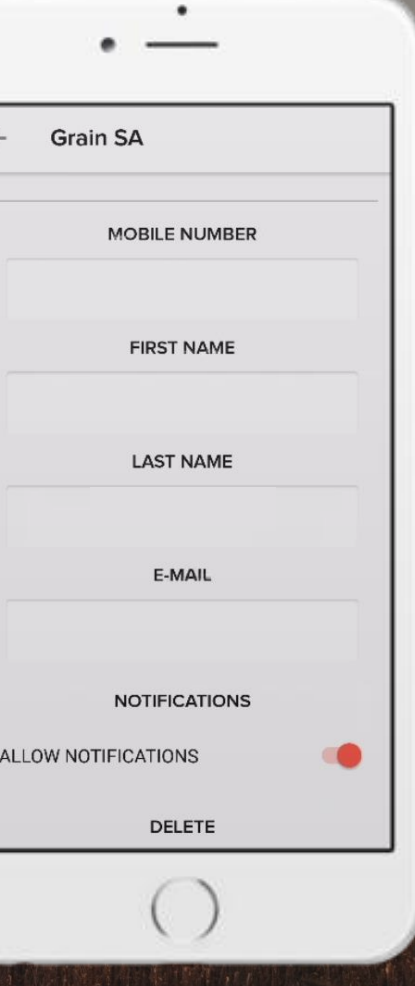

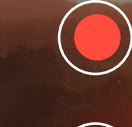

Update card info and settings

Enable or disable the "push notification" function

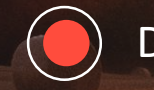

Delete Card function

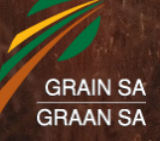

#### FUNCTION: INBOX

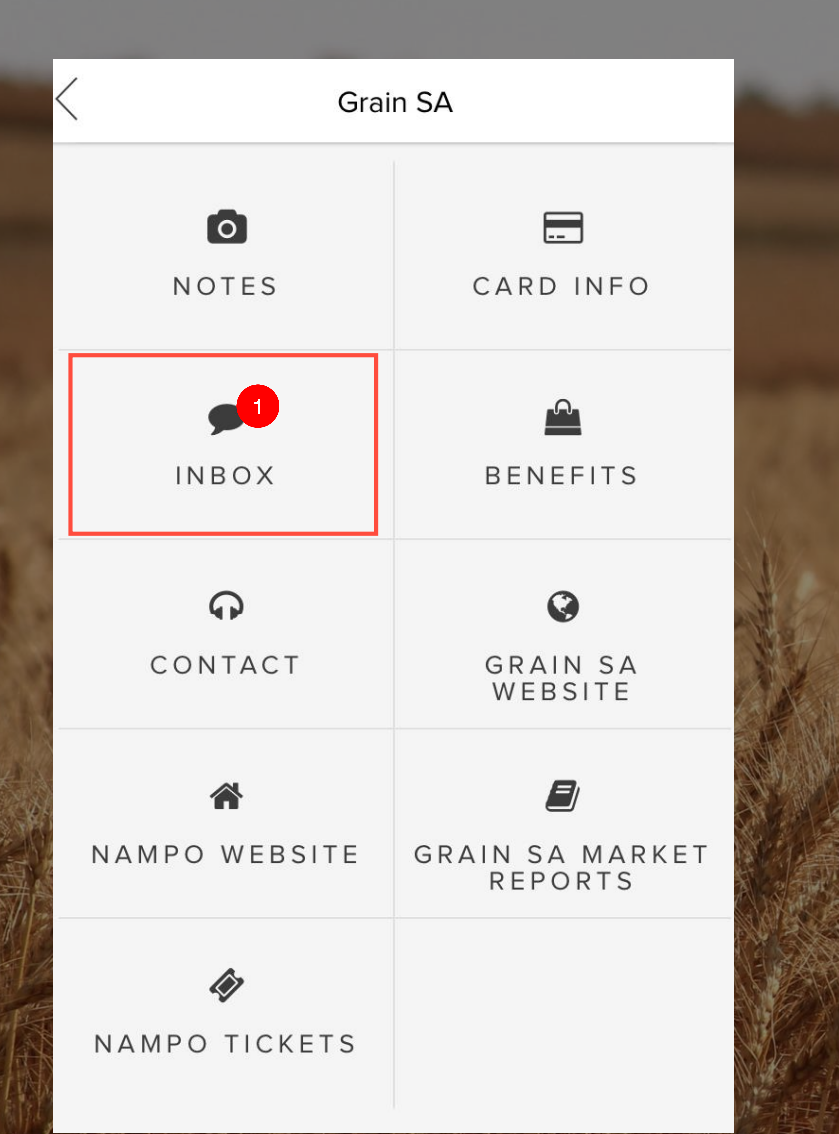

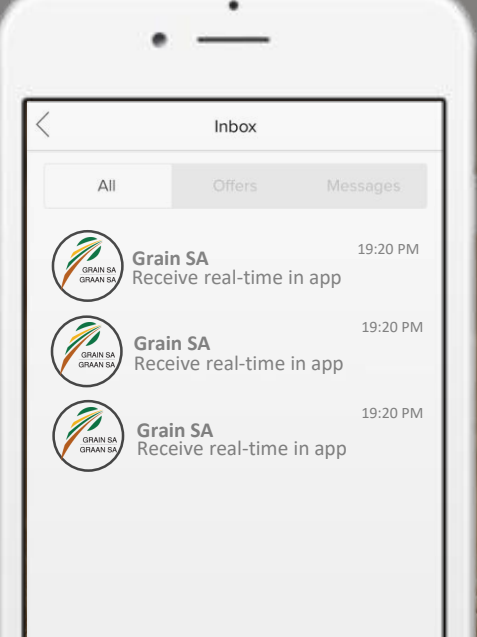

8

Receive real-time in app messages from Grain SA

Receive deals and offers exclusive to members, sent by Grain SA

Uı

Unread messages will be highlighted

Push notifications can be enabled and disabled

#### FUNCTION: BENEFITS

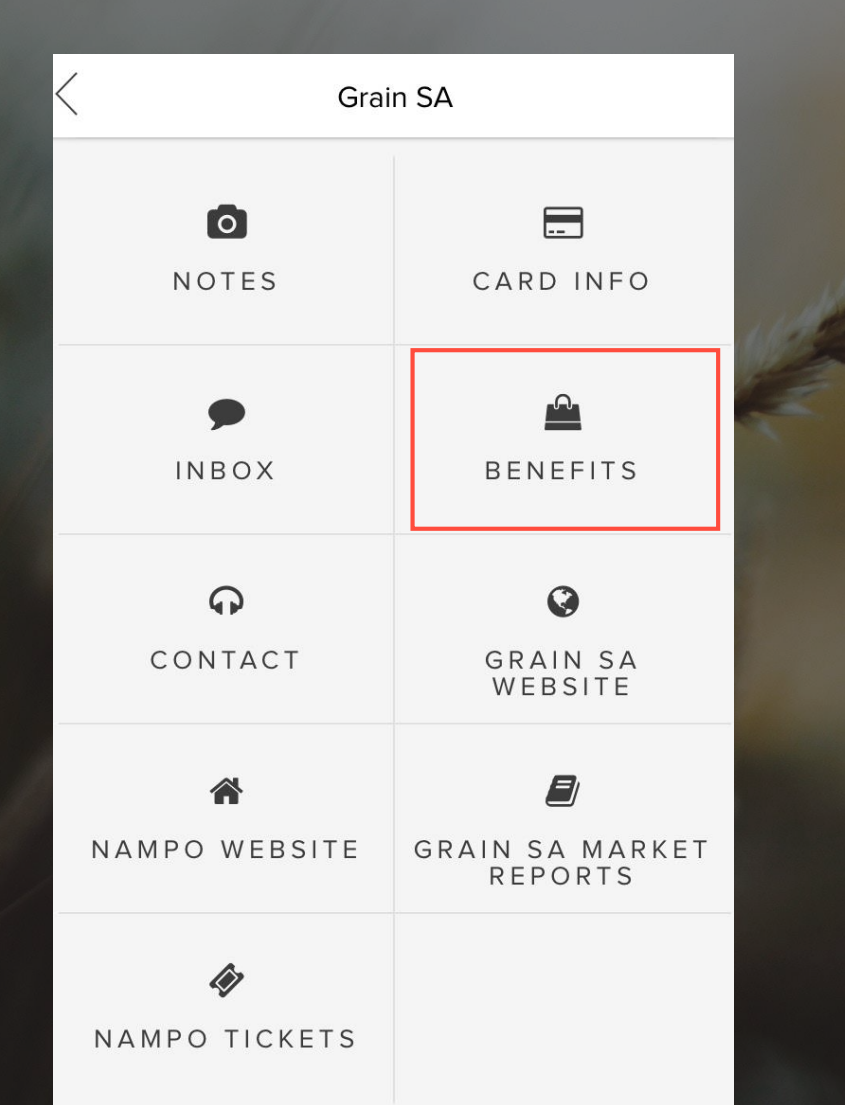

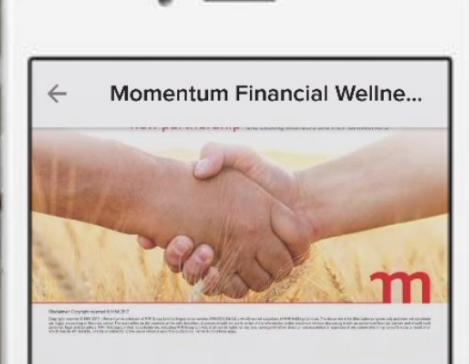

#### MOMENTUM FINANCIAL WELLNESS FOR MEMBERS

Through an exciting new strategic partnership, Grain SA and Momentum have partnered to bring an innovative financial wellness solution exclusively to members and their farmworkers.

### Access your Grain SA member benefits

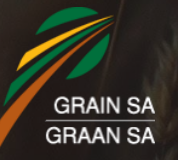

#### FUNCTION: CONTACT

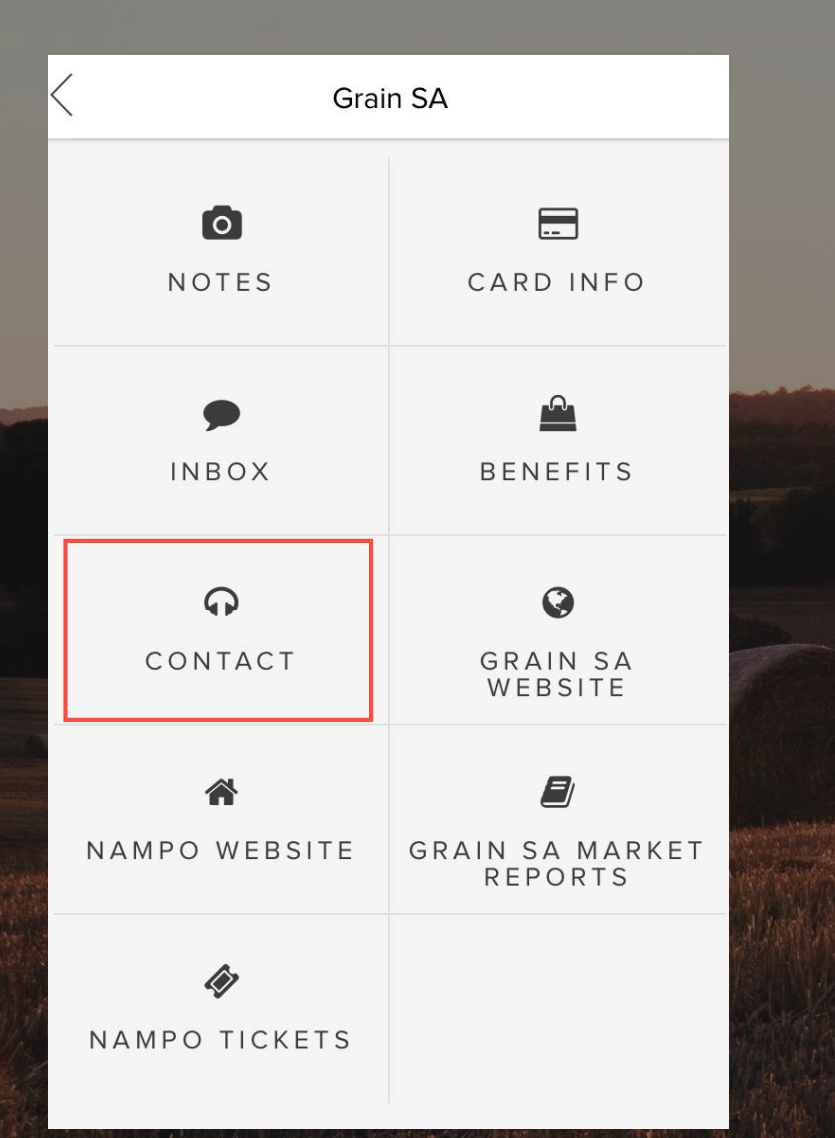

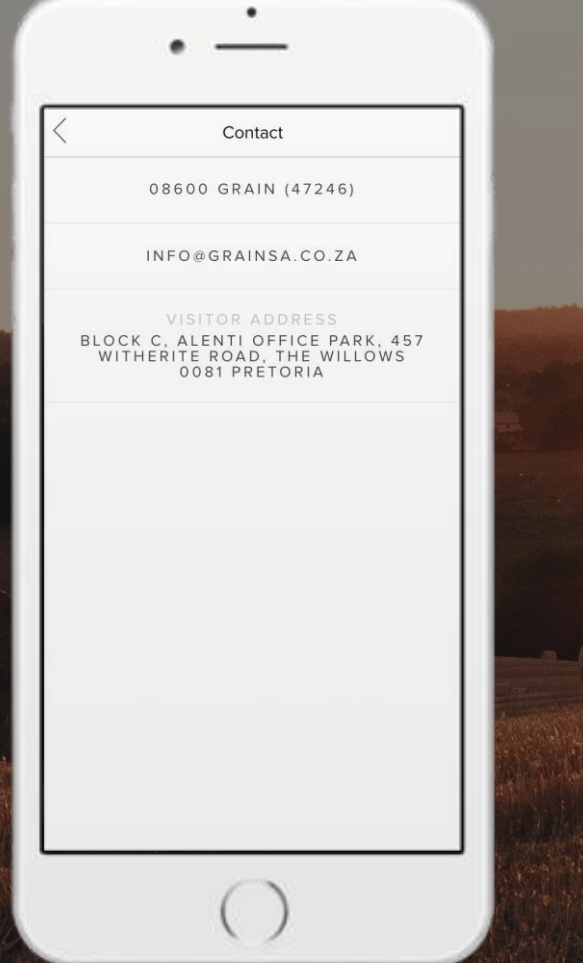

## Access the Grain SA contact information

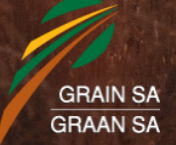

#### FUNCTION: GRAIN SA WEBSITE

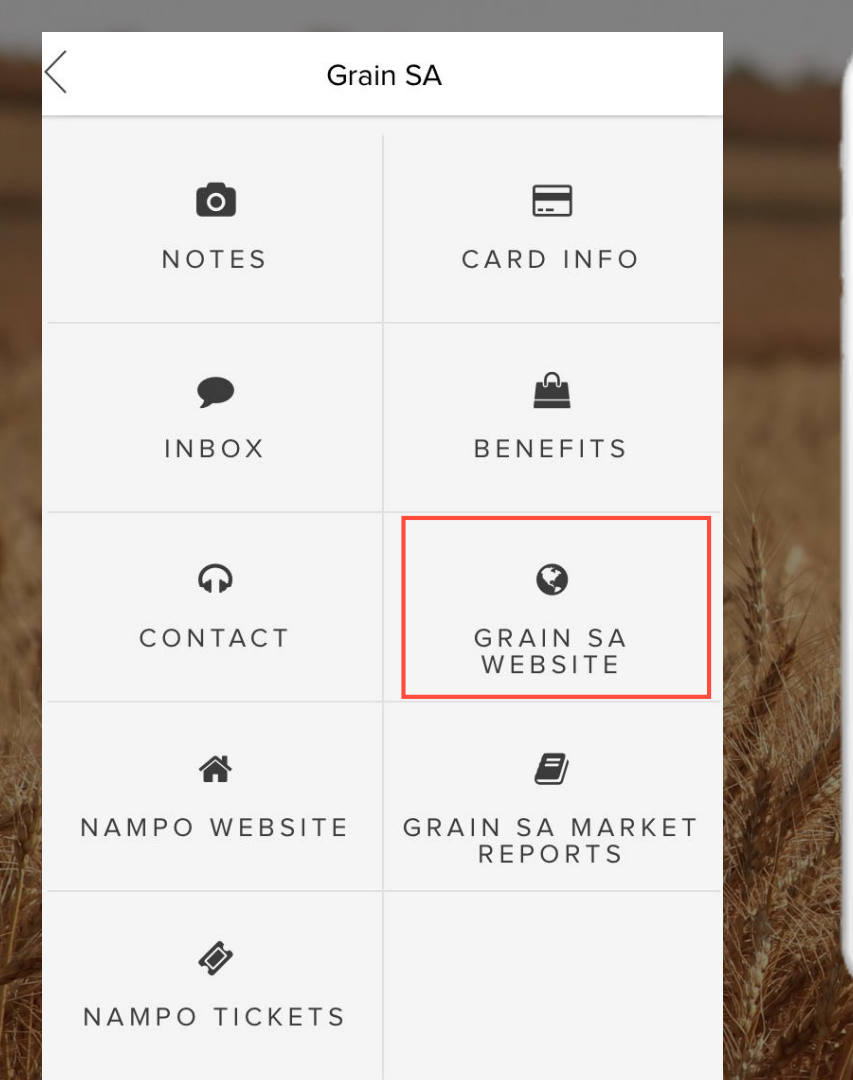

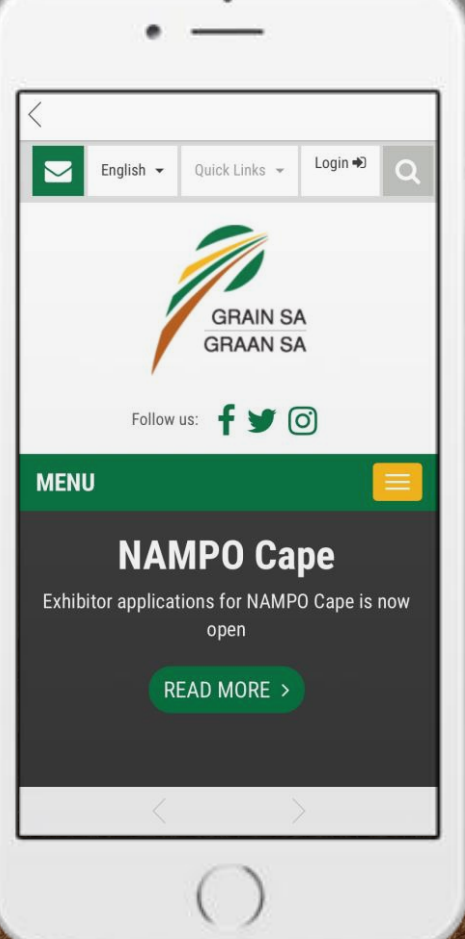

### Quick access to the Grain SA web page

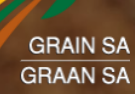

#### FUNCTION: NAMPO WEBSITE

| < | Grain SA            |                            |        |
|---|---------------------|----------------------------|--------|
|   | NOTES               | CARD INFO                  | ut the |
|   | ●<br>INBOX          | BENEFITS                   | E.     |
|   | <b>O</b><br>CONTACT | GRAIN SA<br>WEBSITE        |        |
|   | ANAMPO WEBSITE      | GRAIN SA MARKET<br>REPORTS |        |
|   | NAMPO TICKETS       |                            |        |

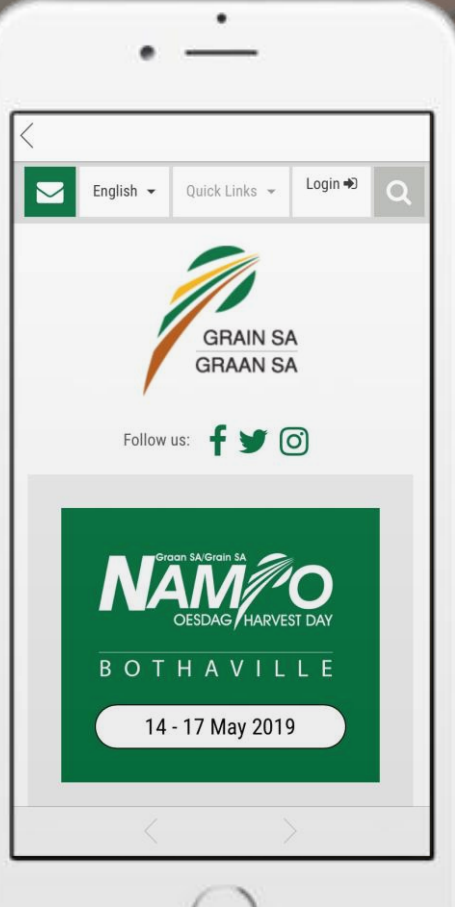

Quick access to the NAMPO web page and event information

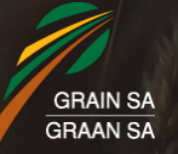

#### FUNCTION: GRAIN SA MARKET REPORTS

| Grai                | n SA                       |     |
|---------------------|----------------------------|-----|
| NOTES               | CARD INFO                  | .14 |
| ►<br>INBOX          | BENEFITS                   | K   |
| <b>Q</b><br>CONTACT | GRAIN SA<br>WEBSITE        |     |
| AMPO WEBSITE        | GRAIN SA MARKET<br>REPORTS |     |
| NAMPO TICKETS       |                            |     |

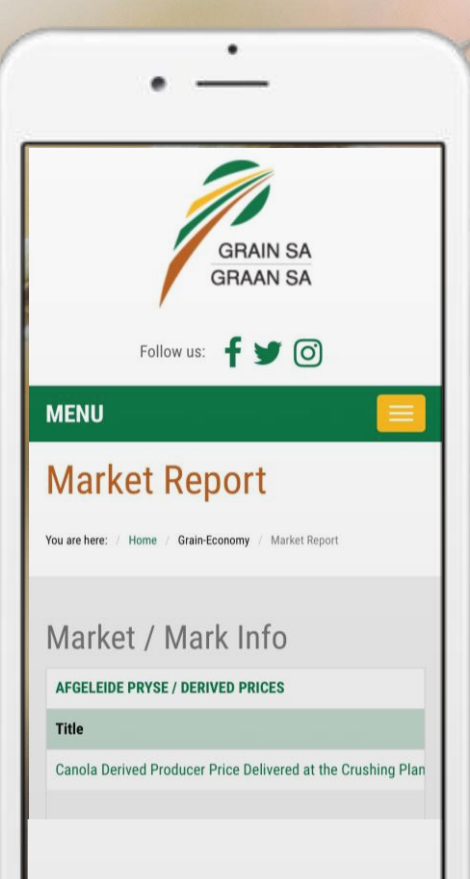

## Quick access to the Grain SA Market reports

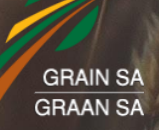

#### FUNCTION: NAMPO TICKETS

| < | Grai                | in SA                      | - |
|---|---------------------|----------------------------|---|
|   | NOTES               | CARD INFO                  |   |
|   | ►<br>INBOX          | BENEFITS                   |   |
|   | <b>O</b><br>CONTACT | GRAIN SA<br>WEBSITE        |   |
|   | ▲ NAMPO WEBSITE     | GRAIN SA MARKET<br>REPORTS |   |
|   | NAMPO TICKETS       |                            |   |

#### Grain SA -NAMPO Harvest Day 2018

٠

Member Tickets

#### 80° U-U"-k

We have located your transaction with reference **18049E4F11** and you can print your tickets now. Please **print** this page as a record of your ticket numbers if you want to print individual tickets later.

You can print your tickets all at once or some at a time by using one of the buttons below, or click on a ticket number to print only that one ticket.

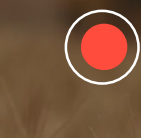

Grain SA members can access their NAMPO tickets

Use the app to show and scan tickets (digital version) at NAMPO gate entrances

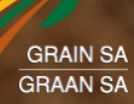

#### ADDITIONAL APP FEATURES

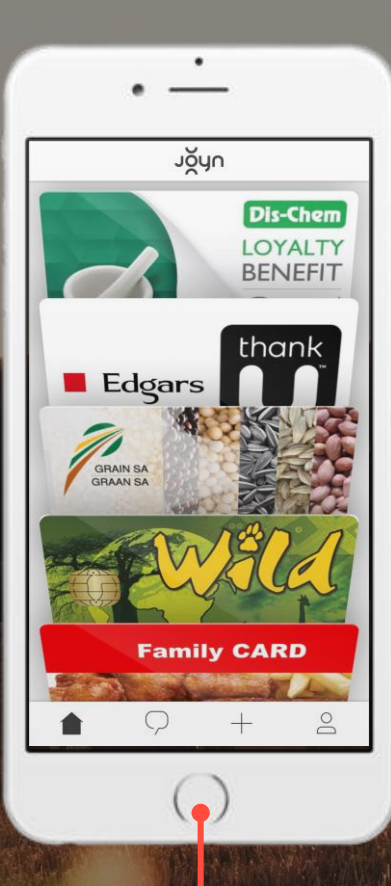

Create Your Own e-wallet Add Other Membership Cards

.

Add membership

С

D

Е

F

J

+

00

Club CLICKS CLUB CARD

Bolgers EDGARS THANK U

FNB EBUCKS

JET THANK U

PICKNPAY

LOYALTY BENEFIT DIS-CHEM

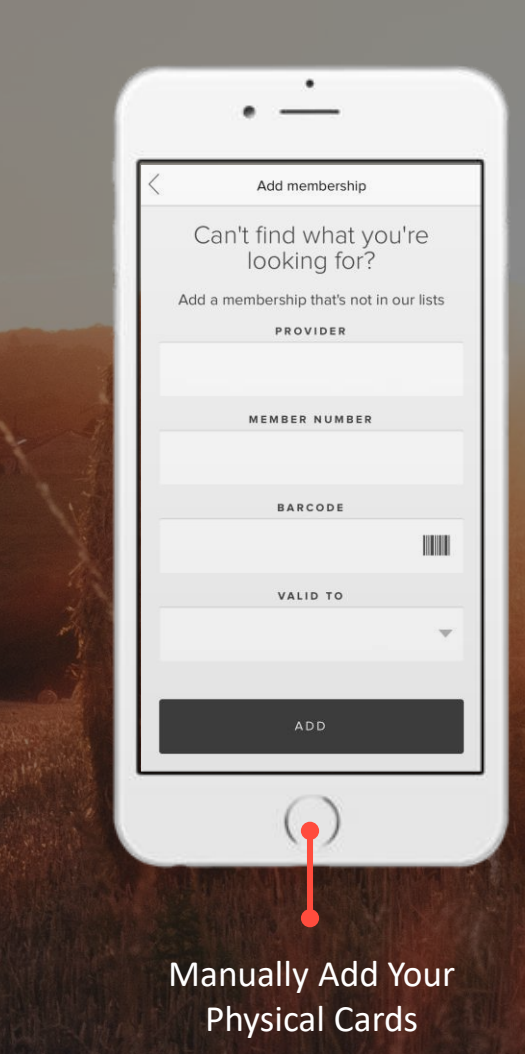

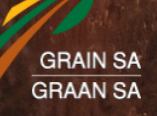